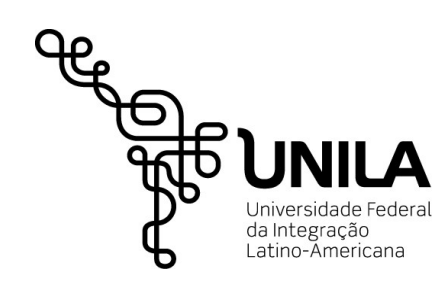

# Manual SigEventos – Participante

Fluxo de execução para inscrição e submissão

Coordenadoria de Tecnologia | Divisão de Sistemas

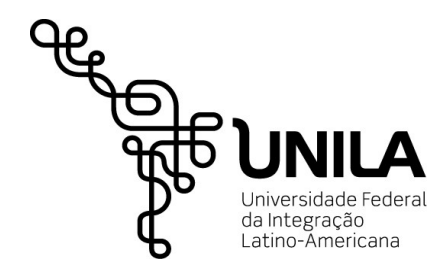

# Índice

| Fluxo de Execução              | 3   |
|--------------------------------|-----|
| Acesso ao sistema              | 4   |
| 1. Criação de Usuários         | 5   |
| 2. Inscrição como Participante | 6   |
| 3. Submissão de Trabalhos      | .11 |

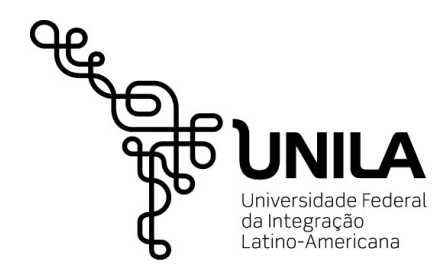

### Fluxo de Execução

O sistema para gestão de eventos (SigEventos) foi criado para auxiliar nas inscrições para eventos que são promovidos pela universidade. Ao longo deste manual será possível compreender o processo de inscrição em um evento, e submissão de trabalhos.

Resumidamente, o fluxo ocorre da seguinte forma:

- 1. Cadastro de usuário;
- 2. Inscrição em evento;
- 3. Submissão de trabalhos.

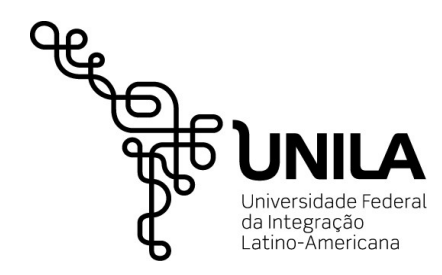

#### Acesso ao sistema

Para acessar o sistema, o usuário que ainda não tiver cadastro no SIG deverá clicar na área destacada em vermelho na imagem abaixo para posteriormente informar seu usuário e senha. Os demais usuários deverão informar usuário e senha já utilizados no sistema integrado.

| Sistema Integrado de G                                      | estão de Eventos                                                                                 |                                                                  |                                                                                          |                                                      |
|-------------------------------------------------------------|--------------------------------------------------------------------------------------------------|------------------------------------------------------------------|------------------------------------------------------------------------------------------|------------------------------------------------------|
|                                                             |                                                                                                  |                                                                  |                                                                                          |                                                      |
| O sistema                                                   | diferencia letras maiúsculas de m                                                                | ATENÇÃO!<br>inúsculas APENAS na senha, porta<br>que no cadastro. | nto ela deve ser digitada da mesm                                                        | a maneira                                            |
| SIGAA<br>(Acadêmico)                                        | SIPAC<br>(Administrativo)                                                                        | SIGRH<br>(Recursos Humanos)                                      | SIGPP<br>(Planejamento e Projetos)                                                       | <b>SIGED</b><br>(Gestão Eletrônica de<br>Documentos) |
| <b>SIG Eleição</b><br>(Controle de Processos<br>Eleitorais) | SIGEventos<br>(Gestão de Eventos)                                                                | <b>SIGAdmin</b><br>(Administração e Comunicação)                 |                                                                                          |                                                      |
|                                                             | Entrar no s<br>Vinculo: O<br>Usuário:<br>Senha:                                                  | istema<br>Possui vínculo com a UNILA                             | Sem vínculo                                                                              |                                                      |
| Caso ainda não<br>clique no link abaixo (                   | possua cadastro no SIGEventos,<br>( <u>somente usuários</u> externos à UNI<br><b>Cadastre-se</b> | LA ). cliqu                                                      | Caso tenha esquecido sua sen<br>le no link abaixo ( somente usuário<br>Esqueci minha ser | ha de acesso,<br>is externos à UNILA ) .<br>nha      |
| SIGEve                                                      | entos   Coordenadoria de Tecnologia da I                                                         | nformação -    Copyright © 2006-2017 -                           | - UNILA - sigimp4.unila.sigimplantacao4                                                  | ¥ v3.5.0                                             |

Imagem 0 – Acesso ao sistema SIGEventos.

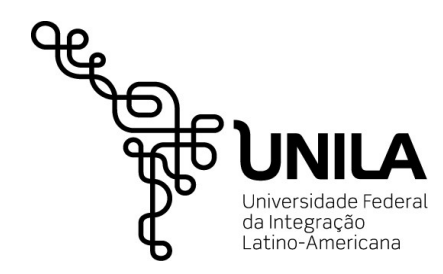

## 1. Criação de Usuários

O início do processo se dá com o cadastro de usuário para acessar o sistema. Ao clicar no link "Cadastre-se", assim como está grifado na imagem anterior, o sistema retornará a seguinte tela, solicitando as informações para realizar o cadastro;

|                          | FORMULÁRIO DE CADASTRO PARA USUÁRIOS EXTERNOS |
|--------------------------|-----------------------------------------------|
| DADOS PESSOAIS           |                                               |
| Estrangeiro:             |                                               |
| CPF: 🖈                   |                                               |
| Passaporte:              |                                               |
| Nome Completo:*          |                                               |
| Data de Nascimento:      | ت Ex.:(dd/mm/aaaa)                            |
| INSTITUIÇÃO              |                                               |
| Instituição/Empresa: *   | 2                                             |
| DADOS PARA CONTATO       |                                               |
| Telefone: *              | (xx) xxxx-xxxx                                |
| Celular: *               | (XX) XXXX-XXXX                                |
| AUTENTICAÇÃO             |                                               |
| E-mail: *                |                                               |
| Confirmação de E-mail: * |                                               |
| Senha: *                 |                                               |
| Confirmação de Senha: *  |                                               |
|                          | Cadastrar                                     |

Imagem 1 - Cadastro de Usuários.

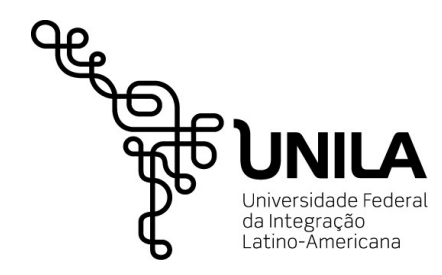

### 2. Inscrição como Participante

#### Menu: Participante

Após logar no sistema, para realizar uma nova inscrição o usuário deverá clicar no link em destaque.

| Sistema Integrado de Gestão de Eventos                                                                             | Tempo de Sessão: 00: | :45 Sair |
|----------------------------------------------------------------------------------------------------|----------------------|----------|
|                                                                                                    | Principal            |          |
|                                                                                                    |                      | 0 🖃 🚾    |
| Menu Principal                                                                                                    |                      |          |
|                                                                                                    |                      |          |
| Cadastros     Gestão de Eventos     Calendário     Participantes     Relatórios                                    |                      |          |
| Submissões de Trabalhos                                                                                            |                      |          |
| Minhas Submissões de Trabalho     Minhas Inscrições                                                                |                      |          |
| El Realizar Nova Submissão El Realizar uma nova Inscrição                                                          |                      |          |
| Inscrições para Equipe Organizadora do Evento                                                                      |                      |          |
| D Minhas Inscrições                                                                                                |                      |          |
| 🕑 Realizar uma nova Inscrição                                                                                      |                      |          |
|                                                                                                    |                      |          |
|                                                                                                    |                      |          |
|                                                                                                    |                      |          |
|                                                                                                    |                      |          |
|                                                                                                    |                      |          |
|                                                                                                    |                      |          |
|                                                                                                    |                      |          |
|                                                                                                    |                      |          |
|                                                                                                    |                      |          |
|                                                                                                    |                      |          |
| Principal                                                                                                    |                      |          |
| SIGEventos   Coordenadoria de Tecnologia da Informação -     Copyright © 2006-2017 - UNILA - sigimp4.unila.sigimpl | antacao4 v3.5.0      |          |

Imagem 2 – Link para Realiza Inscrição

O sistema retornará uma tela com os evento disponíveis para inscrição. Para dar prosseguimento a inscrição, o usuário deverá clicar no botão em destaque.

|           | 骂: Visualizar/Se Inse | rever para os Eventos Associados 🛛 🔍: Visuazar dados do Evento 🛛 🎯: Realizar Insc | rição                 |     |
|-----------|-----------------------|-----------------------------------------------------------------------------------|-----------------------|-----|
|           |                       | Eventos com Período de Inscrição Aberto ( 1 )                                     |                       |     |
| Тіро      | Título                | Período de Inscrições Período do Evento                                           | Eventos<br>Associados |     |
| SEMINÁRIO | Teste Manual          | 08/06/2017 até 16/06/2017 19/06/2017 até 23/06/2017                               | 0                     | Q 🎯 |
|           |                       | Cancelar                                                                          |                       |     |
|           |                       | Principal                                                                         |                       |     |

Imagem 3 – Acesso a tela de inscrição.

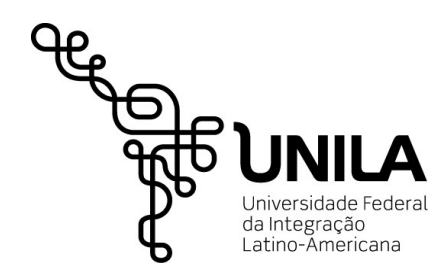

Posterior a escolha do evento, será necessário informar qual o tipo de participação.

| Sistema Integrado de Gestão de Eventos                                                                       | Tempo de Sessão: 00:45 | Sair |
|----------------------------------------------------------------------------------------------------|------------------------|------|
|                                                                                                    | Principal              |      |
|                                                                                                    |                        | -    |
| Eventos > Inscrição para o Evento                                                                            |                        |      |
|                                                                                                    |                        |      |
| Esse é o formulário para realizar a inscrição para participar do evento <b>Teste Manual</b>                  |                        |      |
| DADOS DA INSCRIÇÃO                                                                                           |                        |      |
| EVENTO SELECIONADO                                                                                           |                        |      |
| Tipo do Evento: SEMINÁRIO                                                                                    |                        |      |
| Título : Teste Manual                                                                                        |                        |      |
| Período do Evento: 19/06/2017 a 23/06/2017 (Evento Ativo)                                                    |                        |      |
| Quantidade de Vagas: 2                                                                                       |                        |      |
| Quantidade de Inscritos: 0                                                                                   |                        |      |
| Vagas Restantes: 2                                                                                           |                        |      |
| INSTRUÇÕES                                                                                                   |                        |      |
| teste tese===                                                                                                |                        |      |
| TIPO DE PARTICIPAÇÃO                                                                                         |                        |      |
| Tipo de Participação: * O APRESENTADOR DE TRABALHO ORAL O OUVINTE                                            |                        |      |
| Inscrever-se Cancelar                                                                                        |                        |      |
|                                                                                                    |                        |      |
| * Campos de preenchimento obrigatório.                                                                       |                        |      |
| Principal                                                                                                    |                        |      |
| SIGEventos   Coordenadoria de Tecnologia da Informação -     Copyright © 2006-2017 - UNILA - sigimp4.unila.s | igimplantacao4 v3.5.0  |      |

Imagem 4 – Realização de Inscrição.

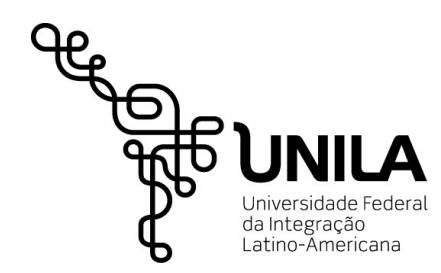

Ao retornar para a tela inicial, é possível gerenciar as inscrições através do acesso ao link em

# destaque.

| MENU PRIN                                                      | CIPAL                                                                 |                |               |                                                                                                    |                                                                                                    |
|----------------------------------------------------------------|-----------------------------------------------------------------------|----------------|---------------|----------------------------------------------------------------------------------------------------|----------------------------------------------------------------------------------------------------|
| Cadastros                                                      | Gestão de Eventos                                                     | Calendário     | Participantes | Relatórios                                                                                                    |                                                                                                    |
| <ul> <li>Submissi</li> <li>Minhas</li> <li>Realiza</li> </ul>  | õ <b>es de Trabalhos</b><br>Submissões de Traball<br>r Nova Submissão | 10             |               | Inscription           Image: Image: Im | r <b>ições</b><br>inhas Inscrições<br>ealizar uma nova Inscrição                                               |
| <ul> <li>Inscriçõe</li> <li>Minhas</li> <li>Realiza</li> </ul> | <b>s para Equipe Organiza</b><br>Inscrições<br>r uma nova Inscrição   | lora do Evento |               |                                                                                                    |                                                                                                    |
|                                                                |                                                                       |                |               |                                                                                                    |                                                                                                    |
|                                                                |                                                                       |                |               |                                                                                                    |                                                                                                    |
|                                                                |                                                                       |                |               |                                                                                                    |                                                                                                    |
|                                                                |                                                                       |                |               |                                                                                                    |                                                                                                    |
|                                                                |                                                                       |                |               | Principal                                                                                                    | al de la constante de la constante de la constante de la constante de la constante de la constante de la const |

Imagem 5 – Link para Gerenciamento de Inscrições.

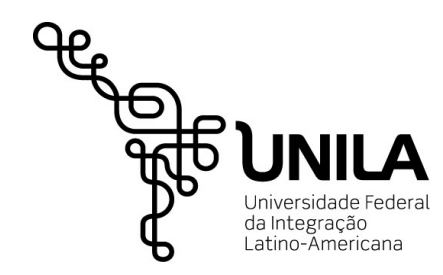

O sistema irá retornar uma lista com as inscrições realizadas pelo usuário. Esta tela é fundamental para que o usuário mantenha-se informado sobre a situação da inscrição.

| EVENTOS > GERENO                                 | CIAR MINHAS INSCRI                                  | ÇÕES                                  |                                                          |                                                |                           |                       |
|--------------------------------------------------|-----------------------------------------------------|---------------------------------------|----------------------------------------------------------|------------------------------------------------|---------------------------|-----------------------|
|                                                  |                                                     |                                       |                                                          |                                                |                           |                       |
| Caro usuário,                                    |                                                     |                                       |                                                          |                                                |                           |                       |
| Esta operação permite                            | e o gerenciamento das                               | suas inscrições                       | nos eventos do sistema.                                  |                                                |                           |                       |
| Alguns eventos poden<br>poderá ser feita após    | n exigir a validação do<br>a inscrição ter sido paç | responsável par<br>ja.                | a que sua inscrição seja ap                              | provada. Caso o evento possu                   | a pagamento pelas inscr   | ições, a validação só |
|                                                  |                                                     |                                       | = INSTRUÇÕES EMISSÃO                                     | CERTIFICADOS ======                            |                           |                       |
| A emissão de certifica<br>certificados estejam d | idos para o evento só e<br>lisponíveis, será dispon | estará disponívei<br>ibilizada apenas | s após a realização do eve<br>uma declaração de inscriçi | nto. A partir do momento da o<br>ão do evento. | confirmação da inscrição  | e antes que os        |
|                                                  |                                                     |                                       |                                                          |                                                |                           |                       |
|                                                  |                                                     |                                       | FILTRAR                                                  |                                                |                           |                       |
|                                                  | Título do E                                         | vento:                                |                                                          |                                                |                           |                       |
|                                                  | Eventos Iniciados a                                 | partir 08-12-20                       | 16                                                       | Eventos Até a data                             |                           |                       |
|                                                  |                                                     | de:                                   |                                                          | de: 💼                                          |                           |                       |
|                                                  |                                                     |                                       | Filtrar                                                  |                                                |                           |                       |
|                                                  |                                                     |                                       |                                                          |                                                |                           |                       |
|                                                  |                                                     |                                       | Nova Insc                                                | rição                                          |                           |                       |
|                                                  |                                                     |                                       | INSCRIÇÕES (                                             | 1)                                             |                           |                       |
| Tipo de Participação                             |                                                     | Status                                | Status do Pagamento                                      | Período de Inscrições                          | Carga Horária<br>Mínima   | Horária               |
| Teste Manual ( de 1                              | 9/06/2017 a 23/06/2                                 | 017)                                  |                                                          |                                                |                           | Carga Horária 20      |
| APRESENTADOR DE TRAE                             | BALHO ORAL                                          | APROVADA                              |                                                          | 08/06/2017 a 16/06/2017                        | 20                        | O ▼ Opções            |
|                                                  |                                                     |                                       | Cancelar                                                 | ]                                              |                           |                       |
|                                                  |                                                     |                                       | Principal                                                |                                                |                           |                       |
|                                                  | SIGEventos I Coordena                               | doria de Tecnologia                   | da Informação - Li Convright (                           | ∋ 2006 2017 LINU A sisimo4 usi                 | la cigimplantacao4 v3 5 0 |                       |

Imagem 6 – Tela de Gerenciamento de Inscrições.

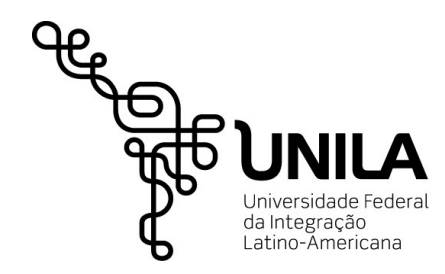

Ainda sobre o gerenciamento de inscrições, será nesta tela que o usuário poderá visualizar os dados da inscrição, cancelar a mesma (enquanto estiver no prazo de inscrições) e gerar certificado de participação (após o fim do evento).

|                                      |                       | 💿 Nova Inscr                   | ição                            |                         |                            |                            |        |
|--------------------------------------|-----------------------|--------------------------------|---------------------------------|-------------------------|----------------------------|----------------------------|--------|
|                                      |                       | INSCRIÇÕES (                   | 1)                              |                         |                            |                            |        |
| Tipo de Participação                 | Status                | Status do Pagamento            | Período de Inscrições           | Carga Horária<br>Mínima | <sup>a</sup> Carga Horária | a                          |        |
| Teste Manual ( de 09/06/2017 a 09/06 | /2017 )               |                                |                                 |                         | Ça                         | rga Horária 20             |        |
| APRESENTADOR DE TRABALHO ORAL        | APROVADA              |                                | 08/06/2017 a 09/06/2017         | 20                      | 0                          | <ul> <li>Opções</li> </ul> |        |
|                                      |                       | Cancelar                       |                                 |                         |                            | <b>Q</b> Visualizar Ins    | crição |
|                                      |                       |                                |                                 |                         |                            | Cancelar Inso              | crição |
|                                      |                       | Principal                      |                                 |                         |                            | Remitir o Certif           | ficado |
| SIGEventos   Coorde                  | nadoria de Tecnologia | da Informação -    Copyright © | 2006-2017 - UNILA - sigimp4.uni | ila.sigimplantacao4     | v3.5.0                     |                            |        |
|                                      |                       |                                |                                 |                         |                            |                            |        |

Imagem 7 – Tela Gerenciamento de Inscrições.

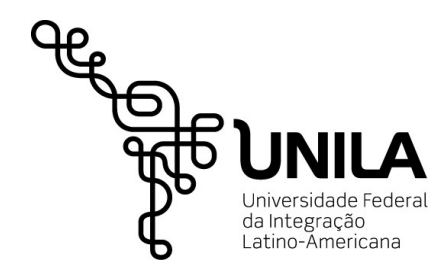

#### 3. Submissão de Trabalhos

#### Menu: Participante

Após a inscrição em um evento, o usuário poderá submeter um trabalho para ser apresentado, caso o evento tenha essa modalidade e o usuário a tenha escolhido no ato de inscrição.

Para realizar uma nova submissão, o usuário deverá acessar o link em vermelho.

| Sistema Integrado de Gestão de Eventos                                                                                   | Tempo de Sess | são: 00:45 | Sair |
|----------------------------------------------------------------------------------------------------|---------------|------------|------|
|                                                                                                    | Principal     |            |      |
|                                                                                                    |               | 0 🖬        |      |
|                                                                                                    |               |            |      |
|                                                                                                    |               |            |      |
|                                                                                                    |               |            |      |
| Cadastros Gestão de Eventos Calendário Participantes Relatórios                                                          |               |            |      |
| Submissões de Trabalhos                                                                                                  |               |            |      |
| Minbas Submissões de Trabalho     P Minbas Inscrições                                                                    |               |            |      |
| 🕑 Realizar Nova Submissão                                                                                                |               |            |      |
|                                                                                                    |               |            |      |
| Inscrições para Equipe Organizadora do Evento                                                                            |               |            |      |
| Minhas Inscrições                                                                                                    |               |            |      |
| 🕑 Realizar uma nova Inscrição                                                                                            |               |            |      |
|                                                                                                    |               |            |      |
|                                                                                                    |               |            |      |
|                                                                                                    |               |            |      |
|                                                                                                    |               |            |      |
|                                                                                                    |               |            |      |
|                                                                                                    |               |            |      |
|                                                                                                    |               |            |      |
|                                                                                                    |               |            |      |
|                                                                                                    |               |            |      |
|                                                                                                    |               |            |      |
|                                                                                                    |               |            |      |
|                                                                                                    |               |            |      |
|                                                                                                    |               |            |      |
| Relation                                                                                                    |               |            |      |
| Principal                                                                                                    |               |            |      |
| SIGEventos   Coordenadoria de Tecnologia da Informação -     Copyright © 2006-2017 - UNIL A - sigimp4.unila sigimplantar | ao4 v3.5.0    |            |      |
|                                                                                                    |               |            |      |

Imagem 8 – Link para cadastro de nova Submissão.

O sistema retornará uma lista de eventos disponíveis para envio de submissão.

|           | 🛸: Visualizar/Submeter Trabalhos para os Eventos A       | ssociados 🔍: Visuazar dados           | do Evento 🛛 🌍: Submeter T        | rabalho               |     |
|-----------|----------------------------------------------------------|---------------------------------------|----------------------------------|-----------------------|-----|
|           | EVENTOS COM PERÍO                                        | DO DE SUBMISSÃO ABERTO ( 2 )          |                                  |                       |     |
| Тіро      | Título                                                   | Período de Submissão                  | Período do Evento                | Eventos<br>Associados |     |
| 35° SEURS | Seminário de Extensão Universitária da Região Sul        | 17/05/2017 até 30/06/2017             | 30/10/2017 até 01/11/2017        | 0                     | Q 🌍 |
| SEMINÁRIO | Teste Manual                                             | 08/06/2017 até 16/06/2017             | 19/06/2017 até 23/06/2017        | 0                     | Q 🎯 |
|           |                                                          | Cancelar                              |                                  |                       |     |
|           |                                                          | Principal                             |                                  |                       |     |
|           | SIGEventos   Coordenadoria de Tecnologia da Informação - | Copyright © 2006-2017 - UNILA - sigin | np4.unila.sigimplantacao4 v3.5.0 |                       |     |

Imagem 9 – Tela de seleção de evento para envio de submissão de trabalho.

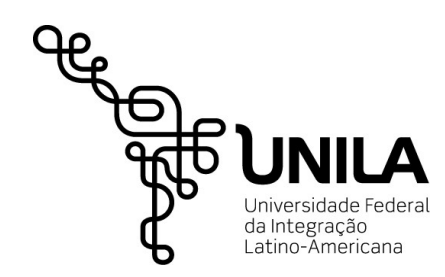

Após selecionar o evento desejado, será necessário informar alguns dados como o Título e Resumo do trabalho, além da modalidade de apresentação.

| DATA OF THE PAPER                                                                                                    |
|----------------------------------------------------------------------------------------------------|
| SELECTED EVENT                                                                                                    |
| Event Type: SEMINÁRIO<br>Title : Teste Manual<br>Event Period: Jun 19, 2017 a Jun 23, 2017 (Evento Ativo)<br>Period of Submissions: Jun 8, 2017 a Jun 16, 2017 (Período de Submissões Aberto)<br>Evaluations Period: Jun 8, 2017 a Jun 13, 2017 (Período de Avaliações Aberto)<br>Evaluations Results Available from: Jun 14, 2017<br>Certificates Issue Available from: Jun 23, 2017 |
| SUBMISSION INFORMATION                                                                                                    |
| Title: * Resumo Teste 1                                                                                                    |
| Trata-se de um teste para o evento teste manual.                                                                                                    |
| Remaining characters: 1500/1500                                                                                                    |
| SUBMISSION AREA                                                                                                    |
| COMUNICAÇÃO     CULTURA     DIREITOS HUMANOS E JUSTIÇA     EDUCAÇÃO     MEIO AMBIENTE       Submission Area: *     SAÚDE     TECNOLOGIA E PRODUÇÃO     TRABALHO                                                                                                    |
| Next (1 de 3) >>     Cancel                                                                                                    |
| * Campos de preenchimento obrigatório.                                                                                                    |

Imagem 10 – Tela de Cadastro de Submissão de Trabalhos.

O usuário deverá clicar em próximo, assim que informado os dados solicitados.

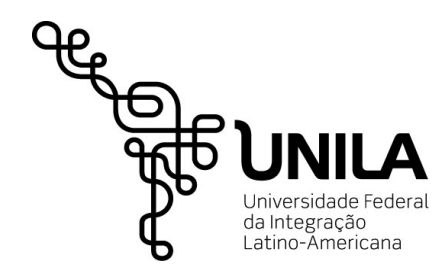

A tela seguinte será para confirmação de vínculo do usuário. Após confirmar as informações, clicar em próximo.

| DATA OF THE PAPER                                                                                                    |                                                                        |  |  |  |  |
|----------------------------------------------------------------------------------------------------|------------------------------------------------------------------------|--|--|--|--|
| SELECTED EVENT                                                                                                    |                                                                        |  |  |  |  |
| Event Type: SEMINÁRIO                                                                                                    |                                                                        |  |  |  |  |
| Tit                                                                                                    | Títle : Teste Manual                                                   |  |  |  |  |
| Event Peri                                                                                                    | iod: Jun 19, 2017 a Jun 23, 2017 (Evento Ativo)                        |  |  |  |  |
| Period of Submissio                                                                                                    | ns: Jun 8, 2017 a Jun 16, 2017 ( <i>Período de Submissões Aberto</i> ) |  |  |  |  |
| Evaluations Peri                                                                                                    | iod: Jun 8, 2017 a Jun 13, 2017 (Período de Avaliações Aberto)         |  |  |  |  |
| Evaluations Results Available fro                                                                                                    | om: Jun 14, 2017                                                       |  |  |  |  |
| Certificates Issue Available fro                                                                                                    | om: Jun 23, 2017                                                       |  |  |  |  |
| RESPONSIBLE, ADVISOR OR COORDIN                                                                                                    | NATOR:                                                                 |  |  |  |  |
| Type of Relationship with UNILA: * O DISCENTE O DOCENTE SERVIDOR TÉCNICO-ADMINISTRATIVO USUÁRIO EXTERNO<br>Type of Participation: * O APRESENTADOR DE TRABALHO ORAL |                                                                        |  |  |  |  |
| Matrícula: 🖈                                                                                                    | Matrícula: * Add Responsible                                           |  |  |  |  |
| Full Name                                                                                                    |                                                                        |  |  |  |  |
| R                                                                                                    | ESPONSIBLE                                                             |  |  |  |  |
| APRE                                                                                                    | ESENTADOR DE TRABALHO ORAL                                             |  |  |  |  |
|                                                                                                    | Next ( 2 de 3 ) >> <pre> &lt;&lt; Back Cancel</pre>                    |  |  |  |  |
| * Campos de preenchimento obrigatório.                                                                                                    |                                                                        |  |  |  |  |

Imagem 11 – Tela de Cadastro de Submissão de Trabalhos.

A terceira e última tela do cadastro de submissões é referente ao anexo, em extensão .pdf, do arquivo de trabalho que será enviado.

| DATA OF THE PAPER                                                                |  |  |  |
|----------------------------------------------------------------------------------|--|--|--|
| SELECTED EVENT                                                                   |  |  |  |
| Event Type: SEMINÁRIO                                                            |  |  |  |
| Title : Teste Manual                                                             |  |  |  |
| Event Period: Jun 19, 2017 a Jun 23, 2017 (Evento Ativo)                         |  |  |  |
| Period of Submissions: Jun 8, 2017 a Jun 16, 2017 (Período de Submissões Aberto) |  |  |  |
| Evaluations Period: Jun 8, 2017 a Jun 13, 2017 (Período de Avaliações Aberto)    |  |  |  |
| Evaluations Results Available from: Jun 14, 2017                                 |  |  |  |
| Certificates Issue Available from: Jun 23, 2017                                  |  |  |  |
| FILE OF SUBMISSION                                                               |  |  |  |
| Arquivo Submetido: teste.pdf<br>File: * File                                     |  |  |  |
| Submit << Back Cancel                                                            |  |  |  |
| * Campos de preenchimento obrigatório.                                           |  |  |  |

Imagem 12 – Tela de Cadastro de Submissão de Trabalhos.

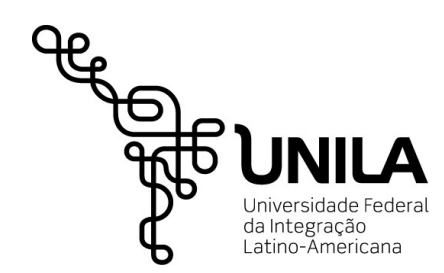

Com a submissão de trabalho realizada, o usuário poderá gerenciar suas submissões através do acesso ao link em destaque.

| MENU PRINCIPAL                                                                                                    |                                                                                                |
|----------------------------------------------------------------------------------------------------|------------------------------------------------------------------------------------------------|
| Cadastros Gestão de Eventos Calendário                                                                                            | Participantes Relatórios                                                                       |
| <ul> <li>Submissões de Trabalhos</li> <li>Minhas Submissões de Trabalho</li> <li>Realizar Nova Submissão</li> </ul>               | <ul> <li>Inscrições</li> <li>Minhas Inscrições</li> <li>Realizar uma nova Inscrição</li> </ul> |
| <ul> <li>Inscrições para Equipe Organizadora do Evento</li> <li>Minhas Inscrições</li> <li>Realizar uma nova Inscrição</li> </ul> |                                                                                                |
|                                                                                                    |                                                                                                |
|                                                                                                    |                                                                                                |
|                                                                                                    |                                                                                                |
|                                                                                                    |                                                                                                |
|                                                                                                    | Principal                                                                                      |

Imagem 13 – Link para Gerenciamento das Submissões de Trabalho.

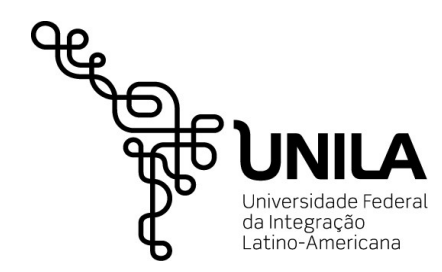

Nesta tela será possível visualizar a situação da submissão, realizar alterações ou até remover a submissão (desde que esteja no período de envio de submissão).

|           |                |                                              |                         | FILTROS                                       |                                  |                     |     |
|-----------|----------------|----------------------------------------------|-------------------------|-----------------------------------------------|----------------------------------|---------------------|-----|
|           |                | Número da Submissão:<br>Título da Submissão: |                         |                                               |                                  |                     |     |
|           |                | Eventos Iniciados a partir<br>de:            | 08-12-2016              | Eventos Até a data<br>de:                     | 0                                |                     |     |
|           |                |                                              |                         | Filtrar                                       |                                  |                     |     |
|           |                |                                              | ORe                     | alizar Nova Submissão                         |                                  |                     |     |
| il.       |                |                                              | SUBMISS                 | ÕES DE TRABALHOS ( 1 )                        |                                  |                     |     |
| Número    | Título         |                                              |                         | Status StatusPa                               | gamento Período de Submissão     |                     |     |
| Teste     | Manual ( de 19 | /06/2017 a 23/06/2017 )                      |                         |                                               |                                  |                     |     |
| 1         | Resumo Teste 1 |                                              |                         | SUBMETIDO                                     | 08/06/2017 a 16/06/2017          | ▼ Opções            |     |
|           |                |                                              | Responsável:            |                                               |                                  | QVisualizar Submiss | são |
|           |                |                                              |                         | Cancelar                                      |                                  | PAlterar a Submissā | āo  |
| Principal |                |                                              |                         |                                               |                                  | @Remover Submiss    | são |
|           |                | SIGEventos   Coordenadoria de                | Tecnologia da Informaçã | o -     Copyright © 2006-2017 - UNILA - sigir | mp4.unila.sigimplantacao4 v3.5.0 |                     |     |

Imagem 14 – Tela de Procedimento de confirmação do ensalamento.

Após a confirmação de aceite o status da submissão será alterado para aprovado. Posterior a apresentação do trabalho, será possível emitir o certificado de apresentação por esta mesma tela.

| ©Realizar Nova Submissão<br>SUBMISSÕES DE TRABALHOS (1) |           |                         |                        |  |  |  |
|---------------------------------------------------------|-----------|-------------------------|------------------------|--|--|--|
|                                                         |           |                         |                        |  |  |  |
| Teste Manual ( de 09/06/2017 a 09/06/2017 )             |           | _                       |                        |  |  |  |
| 1 Resumo Teste 1                                        | APROVADO  | 08/06/2017 a 09/06/2017 | ▼ Opções               |  |  |  |
| Kespor                                                  |           |                         | 🔍 Visualizar Submissão |  |  |  |
|                                                         | Cancelar  |                         | Visualizar a Avaliação |  |  |  |
|                                                         |           |                         | 👷 Emitir o Certificado |  |  |  |
|                                                         |           |                         |                        |  |  |  |
|                                                         | Principal |                         | Emitir o Certifi       |  |  |  |

Imagem 15 – Definição do período de reserva dos espaços.